## Als Schüler/in an einem Test teilnehmen

Der häufigste Weg für Schüler/innen, um auf einen Test zuzugreifen, ist die Eingabe des Testschlüssels.

- 1. Gehe zu https://exam.net/
- 2. Gib den Testschlüssel ein, den du von der Lehrkraft bekommen hast, und klicke dann auf Weiter →

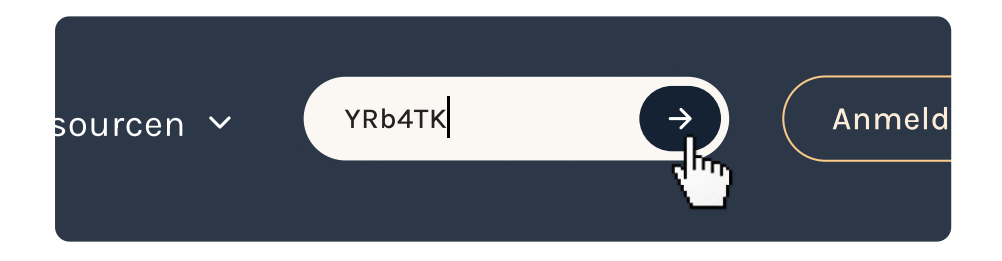

3. Wenn du diesen Dialog siehst, wähle Test starten.

Bitte beachten Sie, dass die vorab ausgewählte Anwendung je nach der von Ihnen verwendeten Software unterschiedlich sein kann.

| F                        | Hochsicherheitsmodus starten                                                                                                    |                  |  |  |
|--------------------------|----------------------------------------------------------------------------------------------------|------------------|--|--|
| l<br>Hochs<br>installier | hre Lehrkraft möchte, dass Sie für diesen Test einen<br>sicherheitsmodus verwenden.Wenn Sie die Exam.ne<br>rt haben, können Sie auf die Schaltfläche unten klic<br>den Test zu starten. | t-App<br>ken, un |  |  |
|                          | Ø                                                                                                    |                  |  |  |
|                          | Klicken Sie, um in der Exam.net-<br>App zu öffnen                                                                                                    |                  |  |  |
|                          | Test starten                                                                                                    |                  |  |  |

4. Gib Informationen ein und klicke auf Test holen.

|                                        | Schuler/In        |
|----------------------------------------|-------------------|
| YRb4TK                                 | AKTUALISIERUNG    |
| Lesen Sie mehr über unsere Systeme zur | Betrugsprävention |
| Vorname                                |                   |
| Nachname                               |                   |
| TE                                     | EST HOLEN         |

5. Auf deinem Bildschirm siehst du etwas Ähnliches wie das Bild unten. Klicke auf **Test starten**.

| Der T                           | est ist startklar                                                                |
|---------------------------------|----------------------------------------------------------------------------------|
| Es ist nicht erla<br>Sie des de | aubt den Test zu verlassen, tun<br>ennoch, wird die Lehrkraft<br>benachrichtigt. |
|                                 | Test starten                                                                     |

6. Um den Test zu beenden, klicke auf Einreichen.

Denk daran! Du solltest den Test immer durch Einreichen beenden.